## 소득/세액공제 자료 제출 방법 안내

## 소득/세액공제 자료제출은 홈택스 가입 이후 전송 가능합니다.

자료제출 기간은 2022년 01월 07일 까지 국세청 홈텍스를 이용하여 검증 및

제출

- 부득이한 경우 2022. 1. 13. 20시까지 자료 제출 가능

- 2022. 1. 15. ~ 2022. 1. 18.까지 수정분, 추가분 자료 제출

\* 15일~17일 자료제출 가능 시간은 18시~22시, 18일 20시 이후 자료 제출 불

가

※ 홈택스 가입 안내

1. PharmIT3000 고객관리 -> 우측하단 소득공제집계메뉴 선택

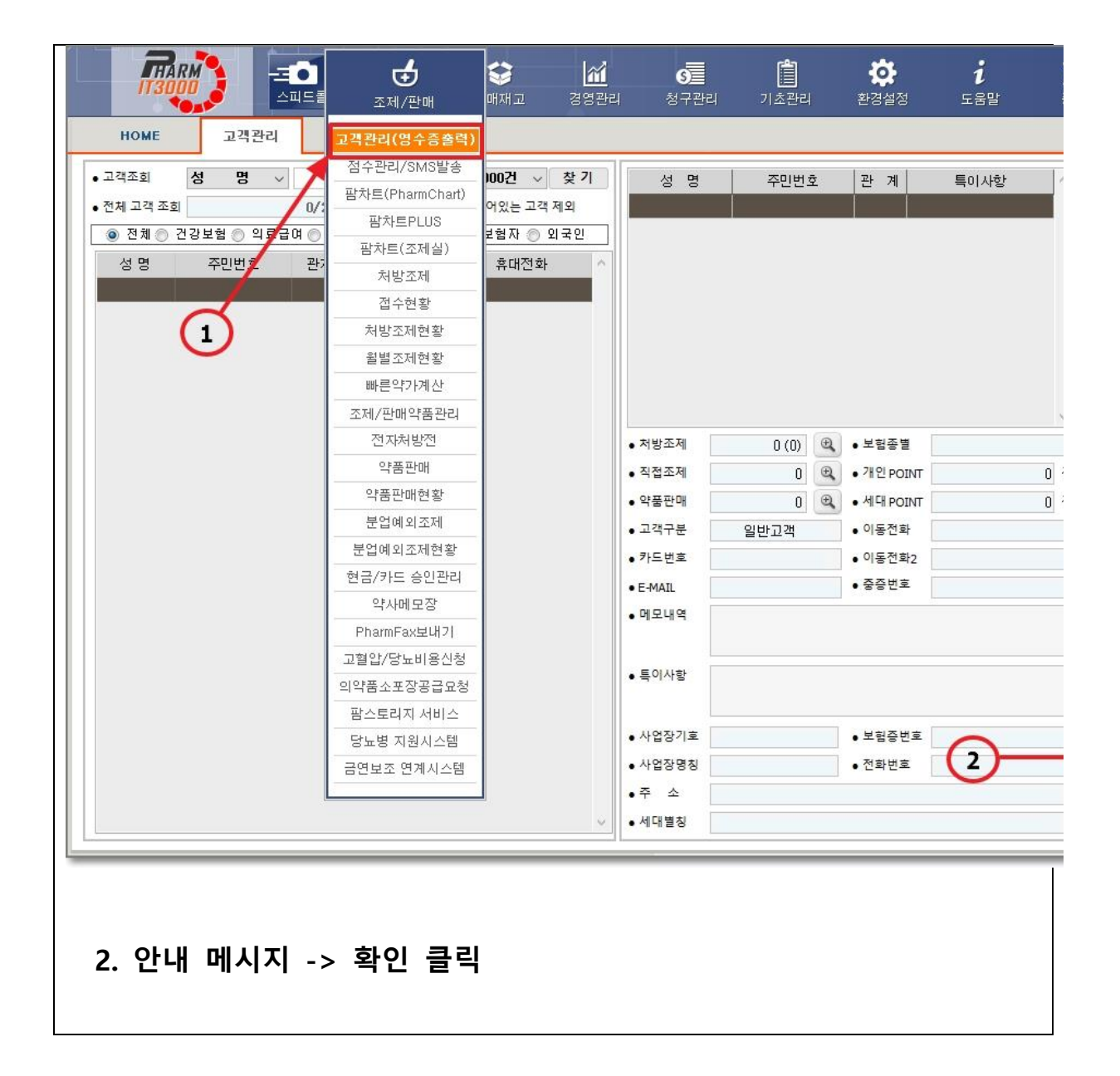

| 🤮 의료비 수납내역 🛛 🕹                                                                                                    |    |
|----------------------------------------------------------------------------------------------------|----|
| 의료비 수납내역 전송                                                                                                    |    |
| 기 가 2021-01-01 및 부터 2021-12-31 및 파지 시장 종료                                                                                                    |    |
|                                                                                                    |    |
| ☑ 보험비급여 (소득공제 자료 미 제출 시 약국 세무 업무에 불이익이 발생 될 수 있습니다)                                                                                                    |    |
| · · · · · · · · · · · · · · · · · · ·                                                                                                    |    |
| · · · · · · · · · · · · · · · · · · ·                                                                                                    |    |
| 의료급여                                                                                                    |    |
| 약품 판매 · · · · · · · · · · · · · · · · · ·                                                                                                    |    |
| · · · · · · · · · · · · · · · · · · ·                                                                                                    |    |
| <u>확인</u>                                                                                                    |    |
|                                                                                                    |    |
| ○ 제출 자료 생성 경로 : C:₩PM2000V6₩Ftax                                                                                                    |    |
| O 자료제출 기간은 2021년 01월 07일 까지 국세청 홈텍스를 이용하여 검증 및 제출                                                                                                    |    |
| ○ 부득이한 경우 2021년 01월 13일 20시까지 자료 제출 가능                                                                                                    |    |
| ○ 2021년 01월 15일 ~ 2021년 01월 18일까지 수정분, 추가분 자료 제출<br>※ 15일 · 13일 · 13일 · 13일 · 13일 · 13일 · 13일 · 13일 · 13일 · 13일 · 13일 · 13일 · 13일 · 13일 · 13일 · 13일 · 13일 · 13일 · 13일 |    |
| ※ 15월~17월 사료제물 가능 시간은 18시~22시, 18월 20시 이후 사료 제물 물가                                                                                                    |    |
| 인 국표비 전표제 글은 근상 부정도체 작품의 기간이 하루라도 중복되면 경고 메시지가<br>먼저 제출한 자료와 현재 제출하는 경우는 기간 제출했던 자료는 삭제되고<br>나타나며, 이를 무시하고 [재전송] 하는 경우는 기존 제출했던 자료는 삭제되고                              |    |
| 최종 제출한 자료만 인정되므로 반드시 확인하여아 함                                                                                                    |    |
| Pharm 1T3000 제출방법 안내                                                                                                    |    |
| 3. 제출할 기간 선택 후 시작버튼 클릭<br>예) 소득공제 기간 선택: 2021-01-01 ~ 2021-12-31                                                                                                    |    |
| 2021년에 타사 프로그램을 사용하다가 PharmIT3000으로 변환 한 약국으                                                                                                    | 경· |
| 환 이전 소득공제 자료 전송은 되도록 기존 프로그램으로 진행해 주시기                                                                                                    | 바립 |
| M2000에서 Pharm IT3000으로 변환한 약국은 해당없음)                                                                                                    |    |
| <b>타사변환 전 데이터:</b> PharmIT3000 변환 전에 이용하셨던 프로그램에서 소득                                                                                                    | 공제 |

자료제출 안내를 받으시기 바랍니다.

- 타사변환 후 데이터: 변환 실시한 날부터 2021-12-31까지로 기간을 설정해야 합니다.

4. "집계된 데이터의 자료점검을 위해 국세청 프로그램으로 이동하시겠

습니까?"

라는 메세지가 나오면 '이동'버튼 클릭

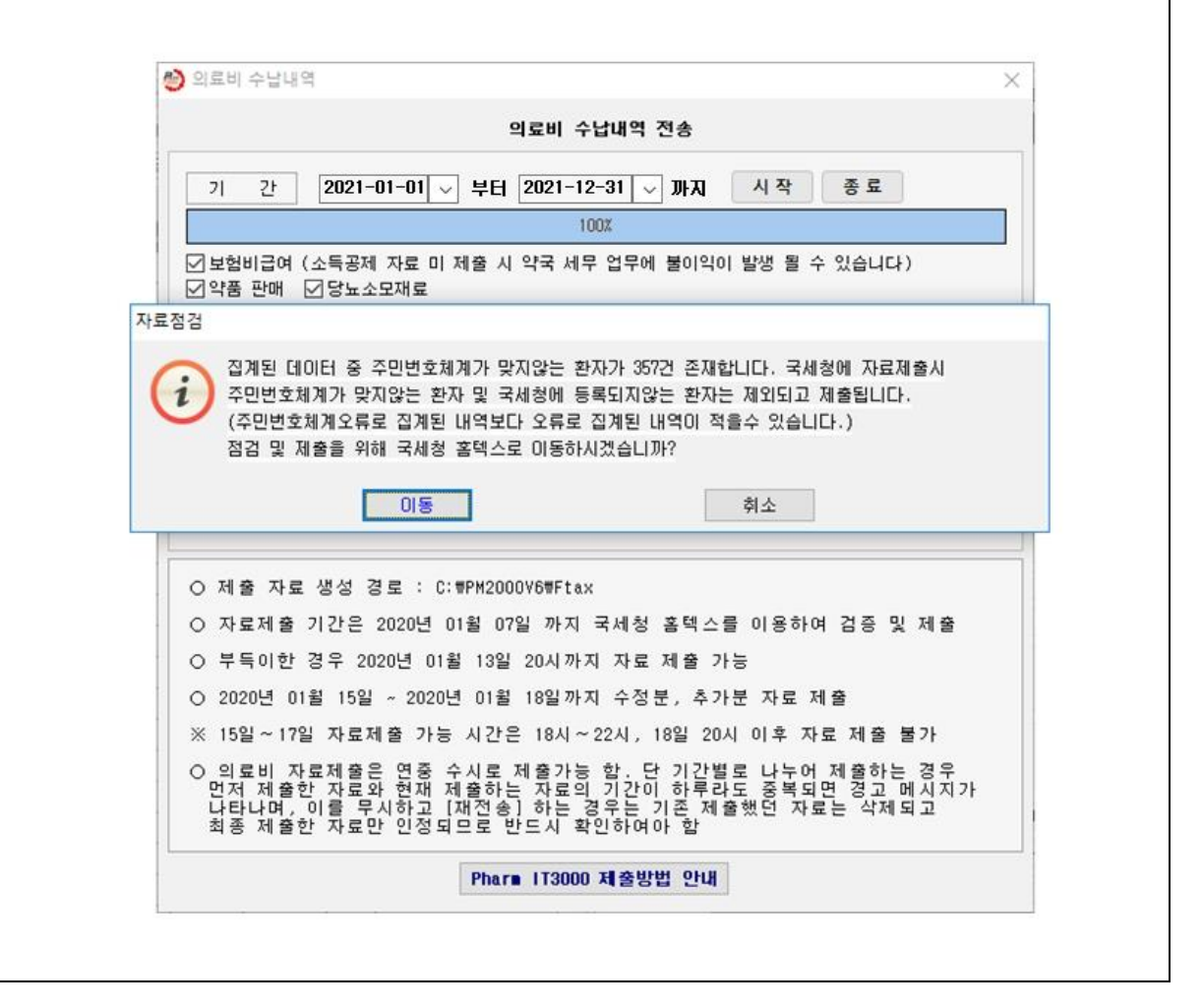

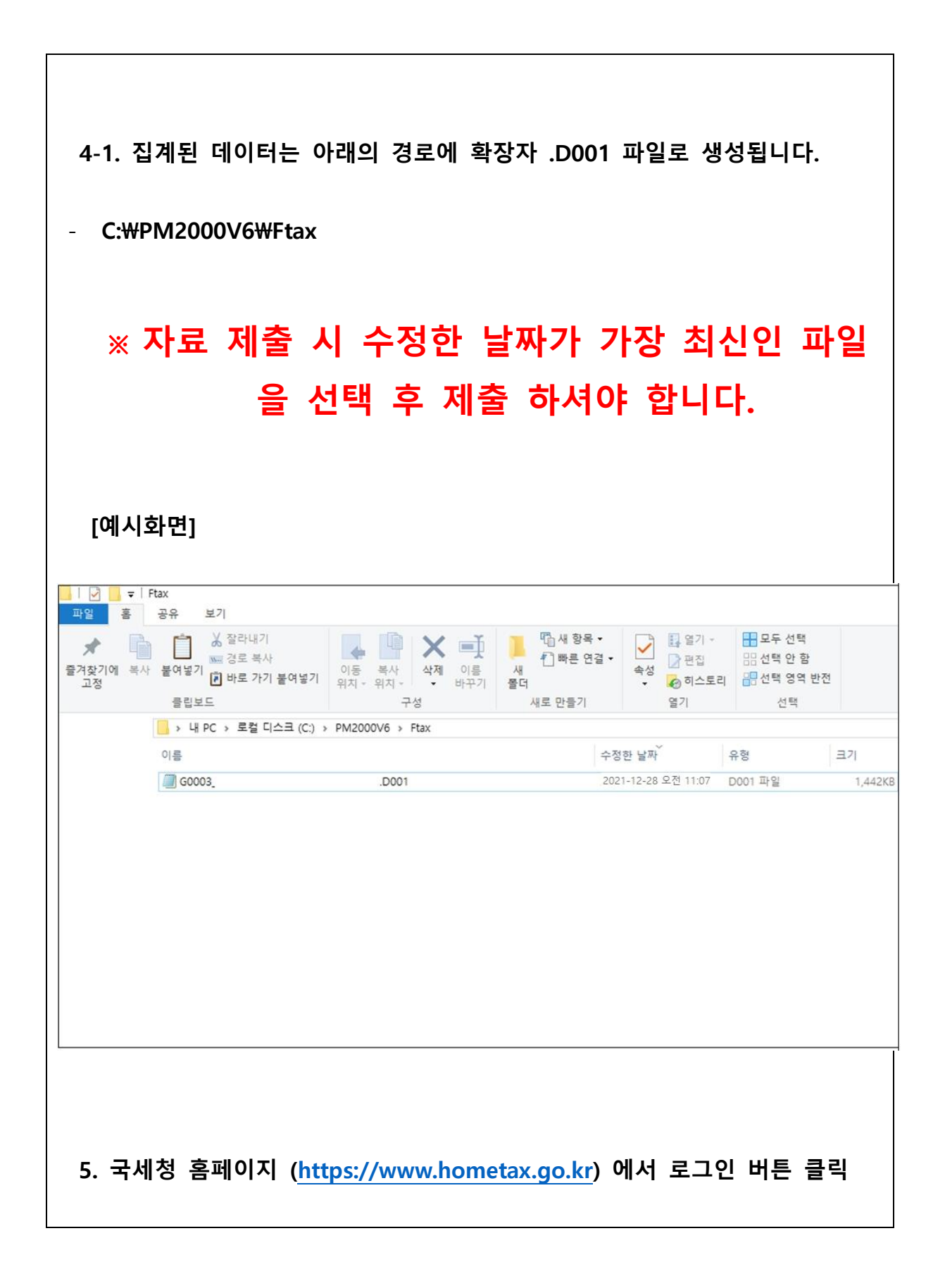

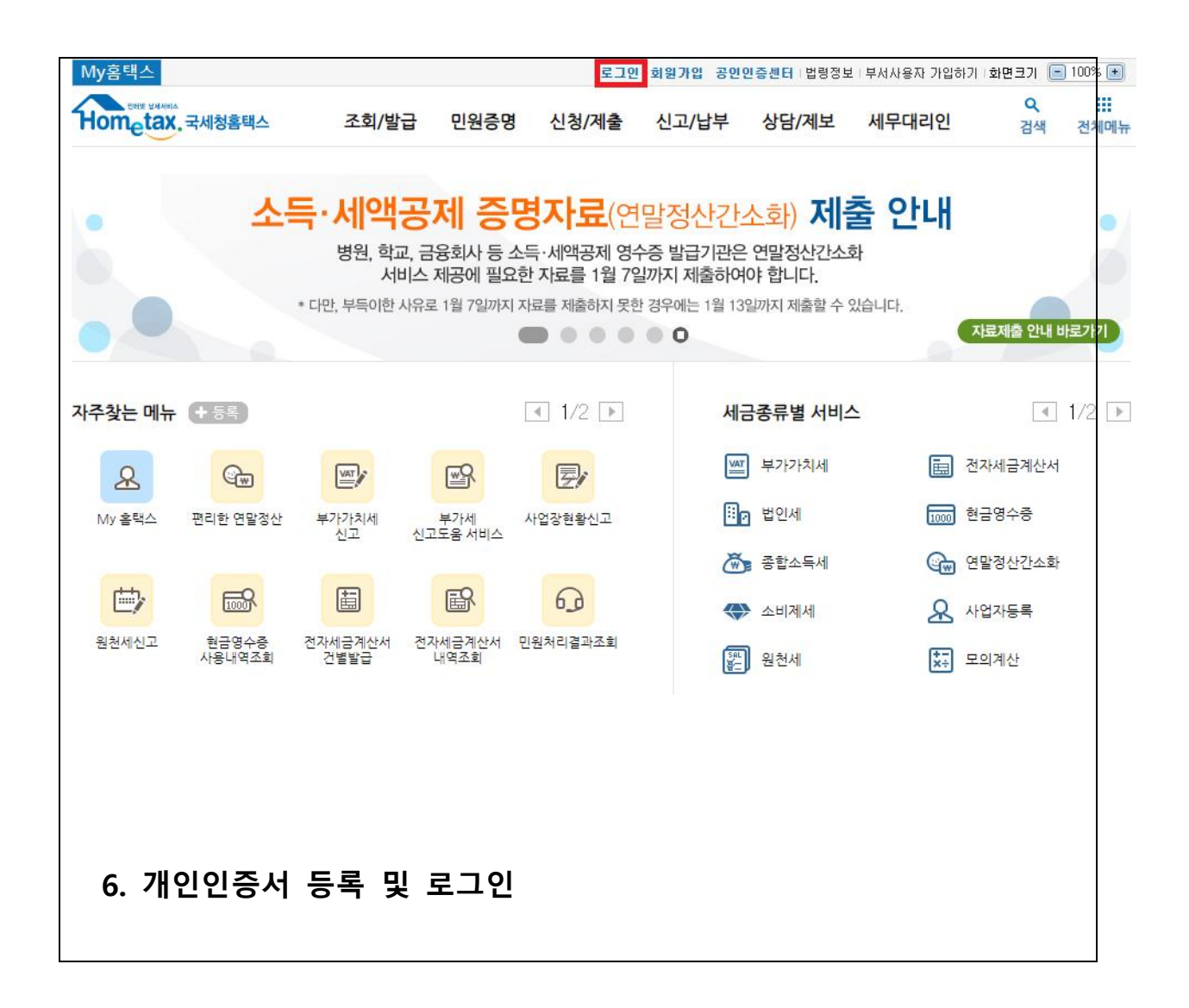

| <b>안녕하세요!</b><br>국세청 홈택스에 오신것을 환영합니다.                                                                                                    |                                                                                                    |
|----------------------------------------------------------------------------------------------------|----------------------------------------------------------------------------------------------------|
| <ul> <li>국세청 홈택스의 일부 컨텐츠(이용안내/민원상담 등)을 제외하고는 로그인물</li> <li>개인정보보호를 위하여 홈택스 서비스를 이용하신 후 반드시 [로그아웃]을 하</li> <li>공인인증서는 가까운 은행, 우체국, 증권사에서 인터넷 뱅킹, 증권거래용 인·</li> </ul> | <b>을 해야만 이용할 수 있습니다.</b><br>하시기 바랍니다.<br>증서를 발급 받으실 수 있습니다.                                            |
| * PC용 보안 프로그램 이용여부를 선택한 후 적용을 클릭하십시오.                                                                                                    |                                                                                                    |
| ■ PC방화벽 프로그램 이용<br>키보드보안 프로그램 이용                                                                                                    |                                                                                                    |
| ※ 위 두 S/W는 PC보호와 키보드보안을 위하여 설치하는 S/W 입니다.                                                                                                    |                                                                                                    |
|                                                                                                    |                                                                                                    |
| 회원 로그인                                                                                                    | 비회원 로그인                                                                                                |
| ▶ 공인인증서 로그인                                                                                                    |                                                                                                    |
| 공인인증서 등록                                                                                                    | 성명                                                                                                    |
| 공인인증서 로그인 공인인증서 안내                                                                                                    | 주민등록번호 - 로그인                                                                                           |
|                                                                                                    |                                                                                                    |
| > 아이디 로그인                                                                                                    | <ul> <li>개인은 회원가입없이 본인인증만으로 간편하게 홈택스를 이용할 수 있으며,</li> <li>보이이즈을 위하여 공인인증서가 필요합니다.</li> </ul>           |
|                                                                                                    | ※ 비회원 로그인(공인인증서)으로 이용가능한 메뉴<br>종합수들세, 양도수들세, 중며세 신고/남부, 그루장려금, 자녀장려금 신청/조회                             |
| 비밀번호 로그인                                                                                                    | 영말정산 소득공제자료조회, 편리한 연말정산, 민원증명 일부 메뉴,<br>모의계산(양도세,증여세), 사업장현황신고서 등                                      |
| ■ 아이디 저장                                                                                                    | <ul> <li>· 홈텍스는 국세기본법 시행령에 따라 주민등록번호가 포함된 자료를 처리합니다.</li> </ul>                                        |
|                                                                                                    | 제68조(민감정보 및 고유석별정보의 처리) © 세무공무원은 법 및 세법에 따른 국세에<br>관한 사무를 수행하기 위하여 불가피한 경우 『개인정보 보호법』 제23조에 따른 건강에 관   |
| 회원가입 아이디/비밀번호 찾기                                                                                                    | 한 정보 또는 같은 법 시행령 제18조제2호에 따른 범죄경력자료에 해당하는 정보나 같을 영<br>제19조에 따른 주민등록번호, 며권번호, 운전면허의 면허번호 또는 외국인등록번호가 꾀합 |
|                                                                                                    | 된 자료를 처리할 수 있다.                                                                                        |
|                                                                                                    |                                                                                                    |
|                                                                                                    |                                                                                                    |
|                                                                                                    |                                                                                                    |
|                                                                                                    |                                                                                                    |
| 7. 가운데 조회/발급 그림 클릭                                                                                                    |                                                                                                    |
|                                                                                                    |                                                                                                    |

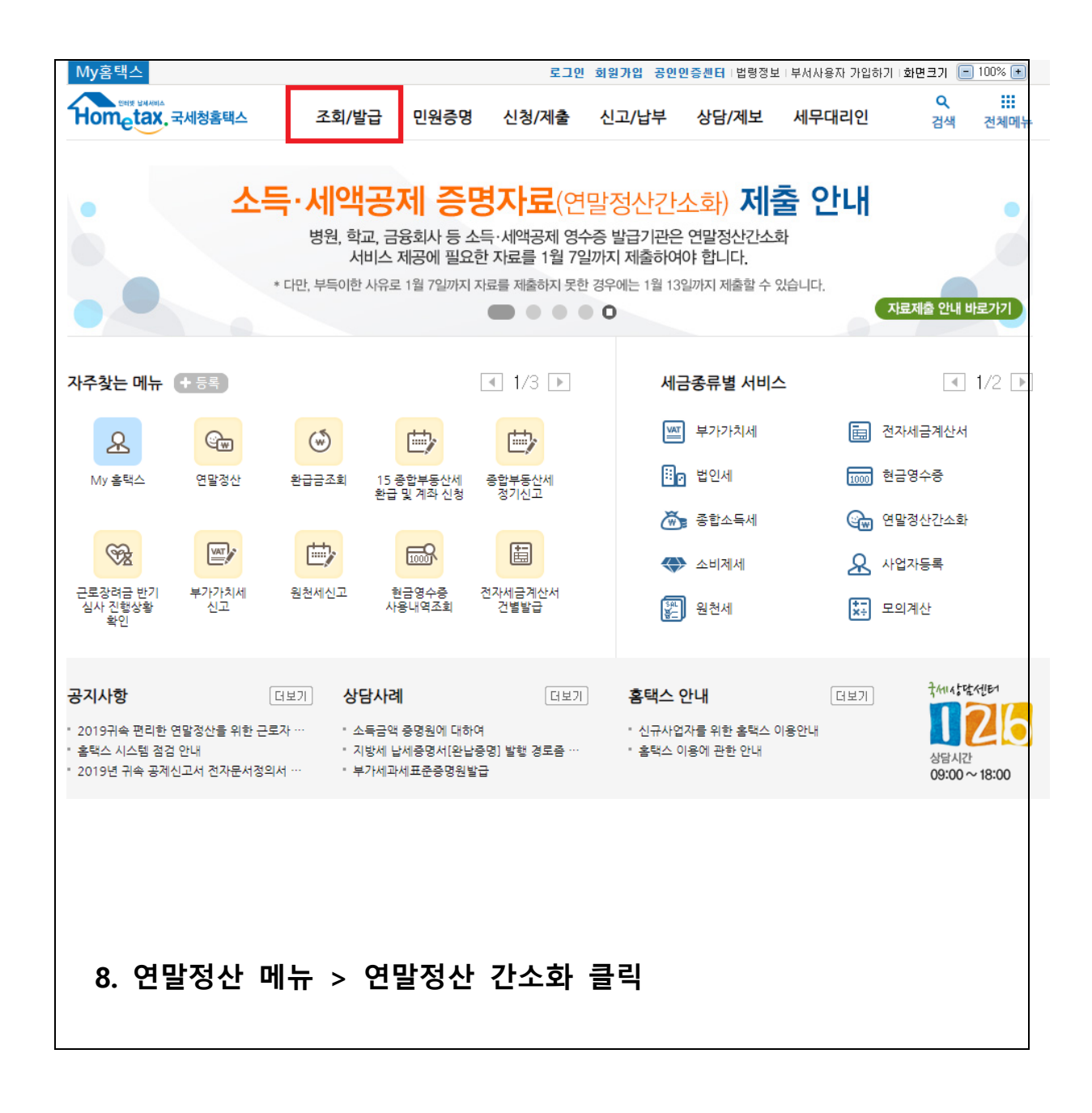

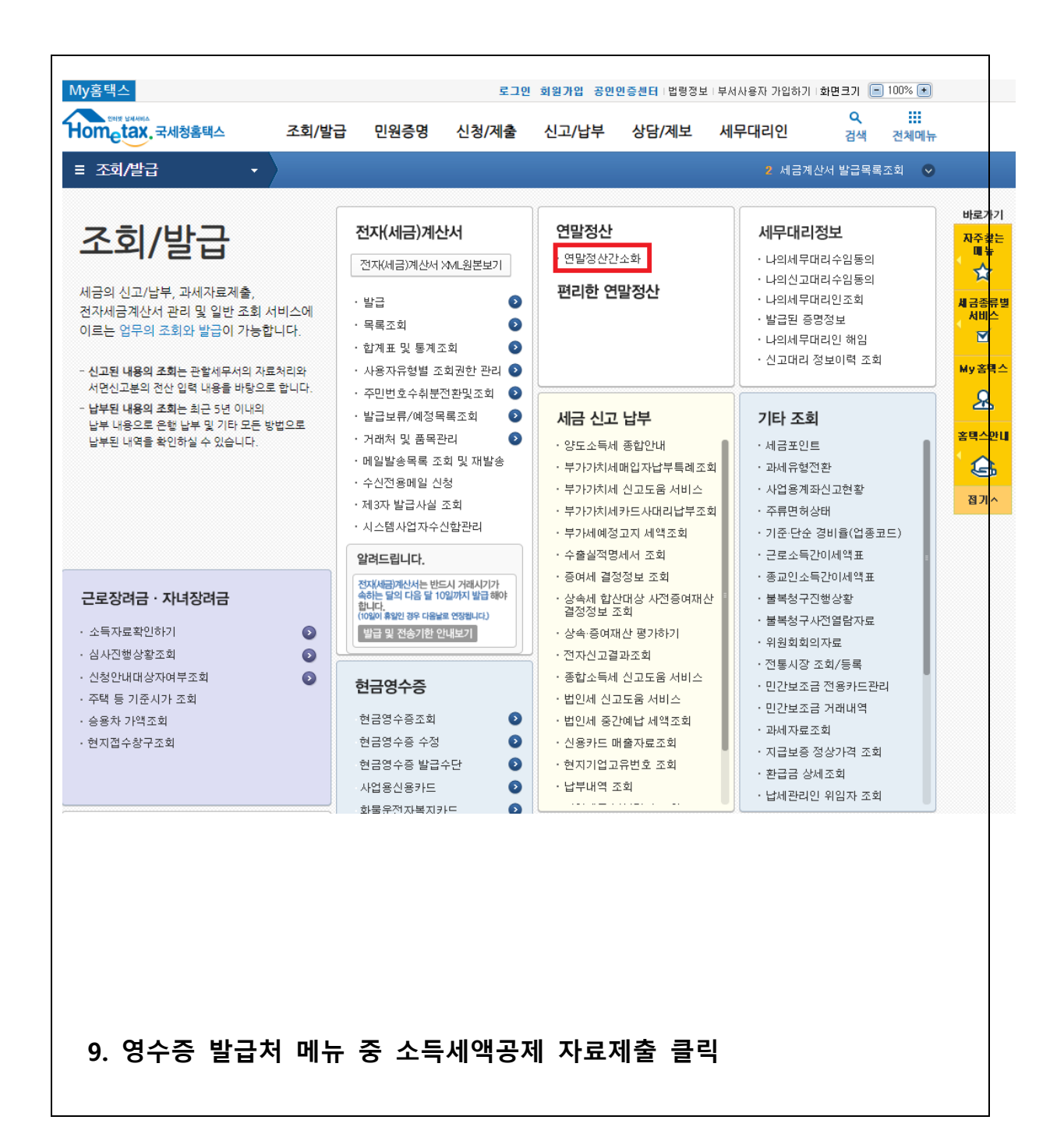

| <b>만당 전 산 간 소호</b>     | 노득 · 세액공제<br>영별로 메뉴가 더 | 증명서류를 제공하<br>计률 수 있습니다. | 는 서비스입니다.      | · 근로자<br>· 영수증<br>· 기부금 | (연말정산 자료<br>발급처(공제자료<br>단체(자료제출 | 조회) : 매일 (<br>로 제출) : 1월<br>신청) : 11월 : | 6:00~24:00<br>1일~7일 06:00~22:(<br>중 06:00~24:00 |
|------------------------|------------------------|-------------------------|----------------|-------------------------|---------------------------------|-----------------------------------------|-------------------------------------------------|
| 근로자(부양가족 포함)           |                        |                         |                |                         |                                 |                                         |                                                 |
| 1. 공동인증서 등 로그인 🔷 2. 자료 | 제공 동의 신청               | 3. 연말정                  | 산 자료조회         | 4. PDF                  | 다운로드/인쇄                         | 5.3                                     | 회사 제출                                           |
| 로그인                    | 신청                     | 조회                      | (근로자)          | 공제요<br>지                | 건에 맞지 않는<br>로는 제외               | 조회되지 8<br>발급처에서                         | š는 자료는 영수증<br>직접 발급받아 제출                        |
| ▶ 연말정산 자료 조회           |                        | ▶ 부양가족 자                | 료제공 동의 신청      | 1                       |                                 | 동의/취                                    | 소 방법(설명서)                                       |
| 소득 · 세액공제 자료 조회/발급(근로  | 자) >                   | • 본인인증 수단               | 이 있는 경우        |                         | • 본인인증 수                        | 단이 없는 경우                                | P                                               |
| 소득 · 세액공제 조회/발급(사업소득)  | 자) >                   | 본인인증 수단 영               | 안내             |                         | 신청서 작성 및                        | 가족관계 증명/                                | 에 등 중방서류를<br>NUCL                               |
| 소득·세액공제 자료 삭제          | >                      | 보이이즈 시처                 |                |                         |                                 | 르 시처                                    |                                                 |
| * 근로자가 부양가족의 자료를 조회하려면 | 1                      |                         | 9              | Ś                       | 군대한 외한국<br>팩스시처                 | 1 1 1 8                                 | ·····                                           |
| 구경가락의 사무 제공공의가 물부입니니   | F3                     | (부모의 공동인증               | ,<br>서로 신청 가능) |                         | ㅋㅡ ᆫ ᆼ<br>가까운 세무서               | 방문 신청                                   | ŝ                                               |
| ▶ 오류 신고 및 연락처 조회       |                        |                         |                |                         |                                 | 02.20                                   |                                                 |
| 신용카드 사용금액 오류 신고센터      | >                      | ▶ 부양가족 자.               | 료제공 동의 현황      |                         |                                 |                                         |                                                 |
| 조회되지 않는 의료비 신고센터       | >                      | 본인 현황 조회                |                | >                       | 동의 신청 진형                        | 생상황 조회                                  | >                                               |
| 8구동 모급시 전화전로 포의        |                        | 동의 위소                   |                | ,                       |                                 |                                         |                                                 |
| 영수증 발급처(병원, 은행 등) 🗦    | 제출일정 및 제출              | 방법 안내                   |                |                         |                                 |                                         |                                                 |
| 1. 기부금단체 자료제출 신청       | $\geq$                 | 2. 소득 · 세액공제 지          | h료 제출 및 현황 -   | 조회                      | 3.8                             | l수증 발급처                                 | 전화번호                                            |
| 승인 신청                  | 자료 제출                  |                         |                |                         | >                               | 등록                                      |                                                 |
|                        | 제출자료                   | 현황 조회                   |                |                         | >                               |                                         |                                                 |
|                        | 제출자료                   | 인별 조회                   |                |                         | >                               |                                         |                                                 |
|                        | 안경・교                   | 복·의료기기 제출형              | 연황 조회          |                         | >                               |                                         |                                                 |
|                        |                        |                         |                |                         |                                 |                                         |                                                 |
|                        |                        |                         |                |                         |                                 |                                         |                                                 |

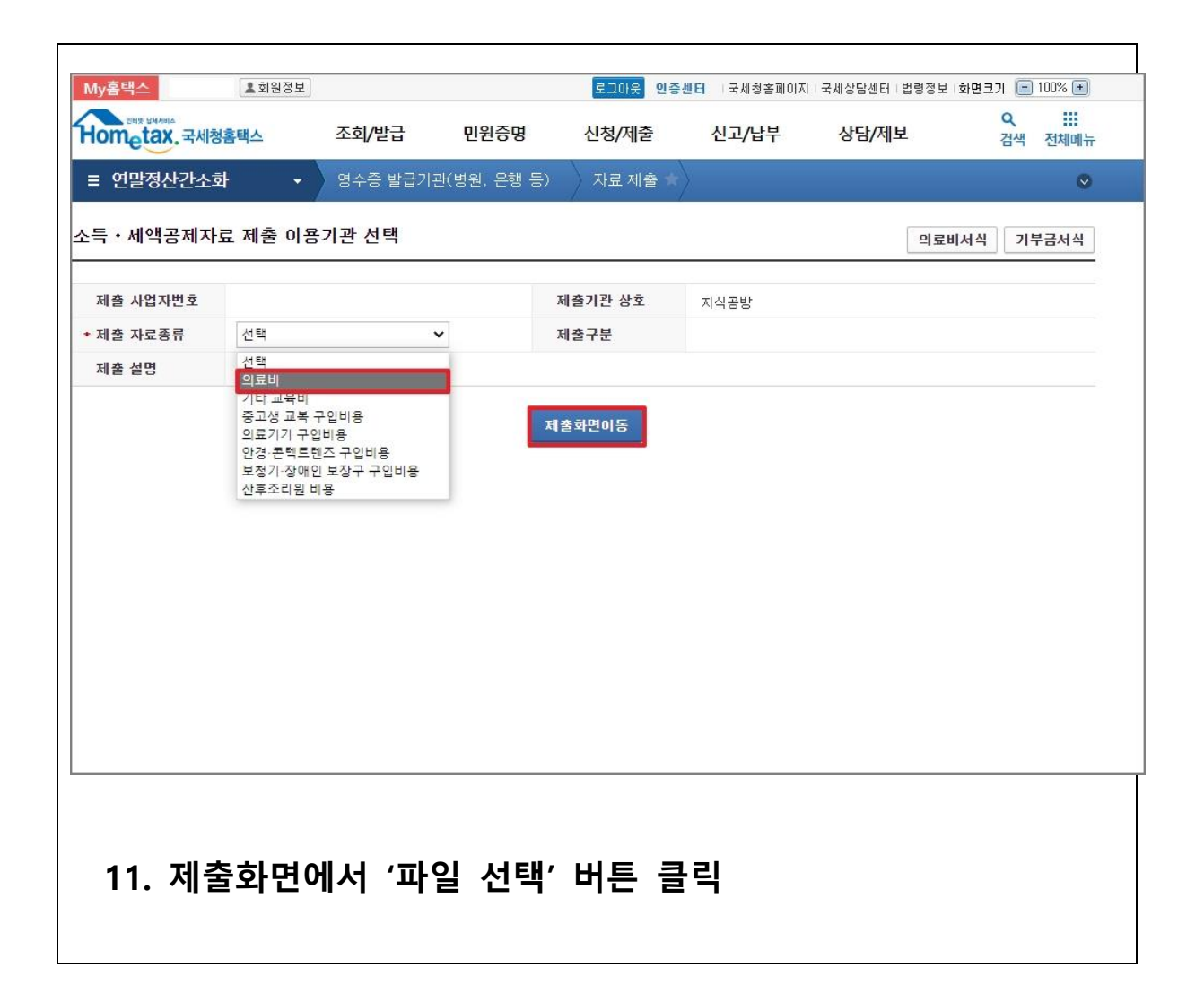

| My홈택스 📌 나의메뉴                           | L 회원정보                        |                           |                                 | 로그아웃                        | <mark>공인인증센터</mark> I법령정보      | 화면크기 🧲         | 100% + |
|----------------------------------------|-------------------------------|---------------------------|---------------------------------|-----------------------------|--------------------------------|----------------|--------|
| Hometax, 국세청홈택스                        | 조회/발급                         | 민원증명                      | 신청/제출                           | 신고/납부                       | 상담/제보                          | Q<br>검색        | 전체메뉴   |
| ≡ 연말정산간소화 →                            | 영수증 발급기관                      | 남 │ 소득·세역                 | 백공제 자료 제출 🖈                     | $\rangle$                   |                                |                | ⊘      |
| 💿 요양기관 세액공제자료 검증 🖁                     | <b>!</b> 제출                   |                           |                                 |                             |                                | 자료제            | 출 안내   |
| 1. 파일선택                                | >                             | 2                         | 2. 검증하기                         | >                           | <ol> <li>제출하기</li> </ol>       |                |        |
| 제출하고자 하는 파일을 선택<br>합니다.                | 한 후 업로드                       | 업로드된 파일에<br>오류발생 시 파일     | 대한 검증 실행 후<br>실삭제 후 1단계 수행      | 검증이                         | 완료된 파일에 대해 국서                  | 네청에 제출         |        |
| 제출할 파일을 선택 파일 /                        | 선택 전년5                        | E 제출: 14,763              | 건 / 전년도 제출금액                    | : 88,144,100 원              | 기관선택화면이동                       | 엑셀서식비          | 내려받기   |
| 파일 검증대상 및 제출대상 ※ 제출건수가 많을 경우 시간이 오래 걸릴 | 수 있습니다. [새로고:                 | ※ 겸종실행(<br>침]으로 겸종진행상:    | 이 완료된 후 버튼이 활성<br>황을 확인할 수 있으며, | 성화 됩니다. 제출하<br>반드시 후속작업인 [제 | <b>사기 새로고침</b><br>제출하기]까지 완료하셔 | 삭제하기<br>야 됩니다. | 파일병합   |
| 번호 파일명                                 |                               | 수납일자                      | 제출건수                            | 오류건수                        | 검증실행 검증                        | 5결과            | 진행률    |
| 1 G0003_                               | .D001                         |                           | 0                               | 0                           | 검증하기                           | 검증             | 0%     |
| ※ 파일병합(선택사항) : 둘 이상의 파일을               | 병합하여 제출하여야 3                  | 할 경우 파일병합 기               | 능을 사용하시기 바랍니                    | 다.                          |                                |                |        |
| <b>파일 제출결과 조회</b> ※ 제출대상<br>오류건수       | 건수 : 제출기간이 업료<br>: 주민등록번호가 존재 | 로드한 자료건수, 제ਭ<br>배하지 않는 건수 | 출완료건수 : 오류건수를                   | 제외한 정상 제출 건                 | <del>^</del> ,                 |                | 새로고침   |
|                                        |                               |                           |                                 |                             |                                |                |        |
|                                        |                               |                           |                                 |                             |                                |                |        |
| 12. 파일 업로                              | 드 창에서                         | i '파일                     | 찾기'버튼                           | 클릭                          |                                |                |        |

| https://teys.hometax.go.kr/websquare/popup.html?w2 | txPath=/ui/comm/cmFileUploa |
|----------------------------------------------------|-----------------------------|
| 파일 업로드                                             | 8                           |
| 파일 이름                                              | <b>파일찾기 업로드</b><br>파일 크기    |
| 미곳을 더블콜릭 또는 파일을 드레그 5                              | 하세요,                        |
| 최대 <b>3</b> 개 <b>1 GB</b> 제한                       | ▼<br>0 개, 0 byte 추가됨        |
| 닫기                                                 |                             |
| 가장 최근에 집계한 파일 선택하기                                 |                             |
| 로 : C:₩PM2000V6₩Ftax 파일명 : (                       | G00~.D001)                  |

## 13-3. 내PC - 로컬디스크(C:)-PM2000V6₩Ftax 폴

| 는 → ヾ ↑ 🚍 > 내 PC > 로컬           | 칠 디스크 (C:)          |                     | ~ Ö   | , 오 로컬 디 | 스크 (C:) 검      |
|---------------------------------|---------------------|---------------------|-------|----------|----------------|
| 구성 ▼ 새 폴더                       |                     |                     |       |          |                |
| ) 🗊 3D 개체 🔷 ^                   | • 이름 ^              | 수정한 날짜              | 유형    | 크기       |                |
| ➡ 다운로드                          | Kings               | 2021-11-01 오후 4:28  | 파일 폴더 |          |                |
| 📓 동영상                           | KPIC_PREOCR         | 2021-11-05 오전 10:49 | 파일 폴더 |          |                |
| · · · · · · · · · · · · · · · · | KTEDI               | 2021-11-08 오전 8:00  | 파일 폴더 |          |                |
| 비타하며                            | log                 | 2021-11-22 오후 3:03  | 파일 폴더 |          |                |
|                                 | MSOCache            | 2021-12-16 오전 9:05  | 파일 폴더 |          |                |
| ▶ 사진                            | OneDriveTemp        | 2021-11-09 오전 9:20  | 파일 폴더 |          |                |
| ♪ 음악                            | PerfLogs            | 2019-12-07 오후 6:14  | 파일 폴더 |          |                |
| 🚙 로컬 디스크 (C:)                   | PM_IT_CD            | 2021-11-05 오전 9:39  | 파일 폴더 |          | _              |
| 🕳 새 볼륨 (D:)                     | PM2000V6            | 2021-12-28 오전 11:39 | 파일 폴더 |          |                |
|                                 | PMPLUS_INSTALL_CD   | 2021-11-05 오전 9:38  | 파일 폴더 |          |                |
|                                 | PMPLUS20            | 2021-12-22 오후 4:38  | 파일 폴더 |          |                |
|                                 | 🔜 Program Files     | 2021-12-20 오후 5:34  | 파일 폴더 |          |                |
| 🐂 라이브러리                         | Program Files (x86) | 2021-12-24 오전 9:52  | 파일 폴더 |          |                |
| 🔿 네트워크                          | 🔤 🥂 ProgramData     | 2021-12-20 오후 2:37  | 파일 폴더 |          |                |
|                                 |                     | 2021-12-27 오후 5:58  | 파일 폴더 |          |                |
|                                 |                     | 00000               |       | . 사용자 지정 | 111-91 (* vle- |

| 열기                                                                                                    |                                       |                     |       |        |             |
|----------------------------------------------------------------------------------------------------|---------------------------------------|---------------------|-------|--------|-------------|
| $\leftrightarrow$ $\rightarrow$ $\checkmark$ $\uparrow$ $\blacksquare$ $\rightarrow$ $\lor$ $\downarrow$ PC $\rightarrow$ $\blacksquare$ | .컬 디스크 (C:)                           |                     | ~ ē   | 으 로컬 대 | 니스크 (C:) 검색 |
| 구성 ▼ 새 폴더                                                                                                    |                                       |                     |       |        |             |
| > 🧊 3D 개체                                                                                                    | ▲ 이름 ^                                | 수정한 날짜              | 유형    | 크기     |             |
| > 🕹 다운로드                                                                                                    | log                                   | 2021-11-22 오후 3:03  | 파일 폴더 |        |             |
| 동영상                                                                                                    | MSOCache                              | 2021-12-16 오전 9:05  | 파일 폴더 |        |             |
| 제 무서                                                                                                    | OneDriveTemp                          | 2021-11-09 오전 9:20  | 파일 폴더 |        |             |
|                                                                                                    | PerfLogs                              | 2019-12-07 오후 6:14  | 파일 폴더 |        |             |
| 이 아이 와인                                                                                                    | PM_IT_CD                              | 2021-11-05 오전 9:39  | 파일 폴더 |        |             |
| > 📰 사진                                                                                                    | PM2000V6                              | 2021-12-28 오전 11:39 | 파일 풀더 |        |             |
| > )) 음악                                                                                                    | PMPLUS_INSTALL_CD                     | 2021-11-05 오전 9:38  | 파일 폴더 |        |             |
| > 🔜 로컬 디스크 (C:)                                                                                                    | PMPLUS20                              | 2021-12-22 오후 4:38  | 파일 폴더 |        |             |
| > 🔜 새 볼륨 (D:)                                                                                                    | Program Files                         | 2021-12-20 오후 5:34  | 파일 폴더 |        |             |
|                                                                                                    |                                       | 2021-12-24 오전 9:52  | 파일 폴더 |        |             |
|                                                                                                    | 📙 ProgramData                         | 2021-12-20 오후 2:37  | 파일 폴더 |        |             |
|                                                                                                    | SANGDAM                               | 2021-12-27 오후 5:58  | 파일 폴더 |        |             |
| > 🀂 라이브러리                                                                                                    | 🔜 Temp                                | 2021-12-10 오전 8:31  | 파일 폴더 |        |             |
| 🛁 네트워크                                                                                                    |                                       | 2021-12-27 오후 2:31  | 파일 폴더 |        |             |
|                                                                                                    | XecureSSL                             | 2021-11-05 오전 9:45  | 파일 폴더 |        |             |
|                                                                                                    | · · · · · · · · · · · · · · · · · · · | ÷ 1.                |       |        |             |

13-2. 내PC – 로컬디스크(C:)-PM2000V6 폴더 선

| 더 선택                                  |      |                     |                          |       |    |                             |
|---------------------------------------|------|---------------------|--------------------------|-------|----|-----------------------------|
| 🕒 열기                                  |      |                     |                          |       |    |                             |
| ← → ~ ↑ 🛄 → 내 PC :                    | 로컬 [ | 니스크 (C:) → PM2000V6 |                          | ~     | ō  | . ○ PM2000V6 검색             |
| 구성 ▼ 새 폴더                             |      |                     |                          |       |    | 833 -                       |
| 🧊 3D 개체                               | ^    | 이름                  | 수정한 날짜                   | 유형    |    | 크기                          |
| ↓ 다운로드                                |      | Cert                | 2021-11-05 오전 10:07      | 파잌 폴더 | ł  |                             |
| 등 동영상                                 |      | Contents            | 2021-11-05 오전 9:44       | 파일 폴더 | 1  |                             |
| ····································· |      | Data                | 2021-12-27 오후 6:22       | 파일 폴더 | 1  |                             |
| - 바탕 화면                               |      | DATA_BACKUP         | 2021-11-08 오후 3:29       | 파일 폴더 | 1  |                             |
| ■ 사진                                  |      | DII                 | 2021-12-16 오후 4:53       | 파일 폴더 | 1  |                             |
|                                       |      | Ftax                | 2021-12-28 오전 11:10      | 파일 폴더 | 1  |                             |
| 리 티스크 (~~)                            |      | Help                | 2021-11-05 오전 9:44       | 파일 폴더 | 1  |                             |
| 도걸 디스크 (C.)                           |      | 📙 image             | 2021-11-05 오전 9:43       | 파일 폴더 | 1  |                             |
| 🕳 새 몰듐 (D:)                           |      | SANGDAM             | 2021-11-29 오전 8:56       | 파일 폴더 | 1  |                             |
|                                       |      | SCANTEMP            | 2021-11-05 오전 10:03      | 파일 폴더 | 1  |                             |
|                                       |      | SetAcctGrant_Log    | 2021-12-27 오후 6:22       | 파일 폴더 | 1  |                             |
| 🀂 라이브러리                               |      |                     | 2021-12-28 오전 11:39      | 파일 폴더 | 1  |                             |
| 🤳 네트워크                                |      |                     |                          |       |    |                             |
| 파일 이름(                                | V):  |                     |                          |       | ~  | 사용자 지정 파일 (*.xls;*<br>역기(0) |
| 13-4 제출할<br>파일 선택)                    | 파'   | 일 선택 후 '열           | 기' 버튼 클릭( <mark>가</mark> | 장 최   | 티근 | ·에 집계한                      |
| ※ 수정힌                                 | 멑    | 날짜가 가장<br>합         | 최신인 파일을<br>합니다.          | 을 선   | 힌  | 하셔야                         |

| ← → × ↑ 📙 > 내 PC > 3                                                                                                    | 로컬 디스크 (C:) > PM2(  | 000V6 → Ftax |                              | ٽ ~           | ♀ Ftax 검색          |                  |
|----------------------------------------------------------------------------------------------------|---------------------|--------------|------------------------------|---------------|--------------------|------------------|
| 구성 ▼ 새 볼더                                                                                                    |                     |              |                              |               | E                  |                  |
| <ul> <li>3D 개체</li> <li>↓ 다운로드</li> <li>&gt; 등영상</li> <li>☆ 문서</li> <li>→ 바탕 화면</li> <li>▲ 사진</li> <li>♪ 음악</li> <li> 로컬 디스크 (C:)</li> <li>과 새 볼륨 (D:)</li> <li>&gt; + 나이브러리</li> <li>↓ 네트워크</li> </ul> | ▲ 이름<br>☐ G0003_D00 | 1            | 수정한 날짜<br>2021-12-28 오전 11:0 | 유형<br>D001 파일 | 크기<br>1KB          |                  |
| 파일 이름(N):                                                                                                    |                     |              |                              | ~             | 사용자 지정 파일<br>열기(O) | 일 (*.xls;*.<br>목 |
| 14. 선택된 피                                                                                                    | ·일 확인 후             | ፤ '업로드       | .' 버튼 클릭                     |               |                    |                  |

Г

\_

| [] 파일 이름 파일 크게<br>G0003D001 302 bytes *<br>최대 3 개 1 GB 제한 1 개, 302 bytes 추가됨<br>닫기 |                                    | 파일찾기 업로드                       |
|------------------------------------------------------------------------------------|------------------------------------|--------------------------------|
| 최대 3 개 1 GB 제한 1 개, 302 bytes 추가됨                                                  | 파일이들<br>ᡂ G0003D001                | 파일 크기<br>302 bytes 🍝           |
| 닫기                                                                                 | 최대 <b>3</b> 개 <mark>1 GB</mark> 제한 | ▼<br>1 개, <b>302 bytes</b> 추가됨 |
|                                                                                    |                                    | 닫기                             |

|                                                                                                    | 비행 날세사비스                                                                |                                                                                  |                                                                             |                                                                                                    |                                                                                                    |                                                                                                    |                                                                       |                                            | Q :::                            |
|----------------------------------------------------------------------------------------------------|-------------------------------------------------------------------------|----------------------------------------------------------------------------------|-----------------------------------------------------------------------------|----------------------------------------------------------------------------------------------------|----------------------------------------------------------------------------------------------------|----------------------------------------------------------------------------------------------------|-----------------------------------------------------------------------|--------------------------------------------|----------------------------------|
| Hom                                                                                                    | etax, 국세청                                                               | 홈택스                                                                              | 조회/발급                                                                       | 민원증명                                                                                                    | 신청/제출                                                                                                 | 신고/납부                                                                                                    | 상담/제브                                                                 | Ź                                          | 검색 전체미                           |
| ≡ 연                                                                                                    | 말정산간소화                                                                  | + •                                                                              | 영수증 발급기관                                                                    | 관(병원, 은행 등)                                                                                              | 자료 제출 🚖                                                                                               |                                                                                                    |                                                                       |                                            | . 1                              |
| 9 요먕                                                                                                    | 기관 세액공/                                                                 | 헤자료 검증 및                                                                         | 제출                                                                          |                                                                                                    |                                                                                                    |                                                                                                    |                                                                       | х                                          | <b>ት료제</b> 출 안내                  |
|                                                                                                    |                                                                         | 1. 파일선택                                                                          |                                                                             | 2.                                                                                                    | 검증하기                                                                                                  |                                                                                                    | 3. 제출                                                                 | a하기                                        |                                  |
|                                                                                                    | 제출하고자<br>합니다.                                                           | 하는 파일을 선택한                                                                       | <u>난</u> 후 업로드                                                              | 업로드된 파일에 대<br>오류발생 시 파일 4                                                                                | 1한 검증 실행 후<br>삭제 후 1단계 수행                                                                             | 겸                                                                                                    | 증이 완료된 파일에                                                            | 대해 국세청에 제                                  | ŝ                                |
| 제출                                                                                                    | 말 파일을 <u>선택</u>                                                         | 파일 선                                                                             | 텍                                                                           | 전년도 제                                                                                                    | 출: 0 건/전년5                                                                                            | 도 제출금액 : 0                                                                                                    | 원 기관선택화면                                                              | 변이동 엑셀서                                    | 너식내려받기                           |
|                                                                                                    |                                                                         |                                                                                  |                                                                             |                                                                                                    |                                                                                                    |                                                                                                    |                                                                       |                                            |                                  |
| πιοι                                                                                                    |                                                                         |                                                                                  |                                                                             |                                                                                                    |                                                                                                    |                                                                                                    |                                                                       |                                            |                                  |
| / 백경                                                                                                    | 김승대상 및                                                                  | 제줄대상                                                                             |                                                                             | ※ 검증실행이                                                                                                  | 완료된 후 버튼이 활                                                                                           | 성화됩니다. 저                                                                                                    | [출하기] 새로그                                                             | 1침 삭제하기                                    | 파일병합                             |
| 《 제출건                                                                                                    | ' <mark>김승대상 및</mark><br>수가많을 경우 .                                      | 제줄대상<br>시간이 오래 걸릴 =                                                              | 수 있습니다. [새로고                                                                | ※ 검증실행이<br>[침]으로 검증진행상황                                                                                  | 완료된 후 버튼이 활<br>을 확인할 수 있으며,                                                                           | 성화 됩니다. 저<br>반드시 후속작업!                                                                                                    | 비출하기 새로고<br>인 [제출하기]까지 원                                              | L침 삭제하기<br>완료하셔야 됩니다                       | 파일병합                             |
| · 제출건<br>(제출건                                                                                                    | ' 김승대상' 및<br>수가많을 경우 .<br>번호                                            | 제줄대상<br>시간이 오래 걸릴 -<br>파일명                                                       | 수 있습니다. [새로고                                                                | ※ 검증실행이<br>[침]으로 검증진행상황<br>수납일자                                                                          | 완료된 후 버튼이 활<br>을 확인할 수 있으며,<br>제출건수                                                                   | 성화 됩니다. 지<br>반드시 후속작업(<br>오류건수                                                                                                    | 세술하기 새로고<br>인 [제출하기]까지 원<br>검증실행                                      | 1침 삭제하기<br>한료하셔야 됩니다<br>검증결과               | 파일병합<br>진행률                      |
| · 페콜건<br>· 제출건·<br>· · · ·                                                                                                    | 김승대상 및<br>수가많을 경우 .<br>번호<br>1 G0003.                                   | 제줄대상<br>시간이 오래 걸릴 -<br>파일명                                                       | 수 있습니다. [새로고<br>.D001                                                       | ※ 검증실행이<br>[ <u>침]으로 검증진행상황</u><br>수납일자                                                                  | 완료된 후 버튼이 확<br>을 확인할 수 있으며,<br>제출건수<br>0                                                              | 성화됩니다. 지<br>반드시 후속작업<br>오류건수<br>0                                                                                                    | 1 출하기 새로고<br>인 [제출하기]까지 원<br>김증실행<br>김증하기                             | 1침 삭제하기<br>한료하셔야 됩니다<br>검증결과<br>미검증        | 파일병합<br>진행률<br>0%                |
| · 퍼즐건<br>( 제출건<br>( )<br>( )<br>( )<br>( )<br>( )<br>( )<br>( )<br>( )<br>( )<br>( )                                                                                                    | 김승대상 및<br>수가 많을 경우 .<br>번호<br>1 G0003.<br>합(선택사항) : 1                   | 제줄대상<br>시간이 오래 걸릴 -<br>파일명<br>-<br>-<br>                                         | 수 있습니다. [새로고<br>.D001<br>영합하여 제출하여야                                         | ※ 검증실행이<br>[참]으로 검증진행상황<br>수 <b>납일자</b><br>활 경우 파일병합 기능                                                  | 완료된 후 버튼이 활<br>을 확인할 수 있으며,<br>제출건수<br>0<br>을 사용하시기 바랍니                                               | 성화 됩니다. 지<br>반드시 후속작업(<br>오류건수<br>0<br>니다.                                                                                                    | 【출하기 새로고<br>인 [제출하기]까지 왕<br>김증실행<br>김증하기                              | 점 삭제하기<br>알로하셔야 됩니다<br>검증결과<br>미검증         | 파일병합<br>전행률<br>0%                |
| · 퍼즐건<br>· · · · · · · · · · · · · · · · · · ·                                                                                                     | 김승대상 및<br>수가 많을 경우<br>번호<br>1 G0003,<br>합(선택사항) : 1<br>제출결과 조           | 제 출대상<br>N간이 오래 걸릴 -<br>파일명<br>이상의 파일을 병<br>회 ※ 제출대상간<br>오류건수                    | 수 있습니다. [새로고<br>.D001<br>영합하여 제 출하여야<br>년수 : 제출기관이 업]<br>: 주민등록번호가 존        | ※ 검증실행이<br>[참]으로 검증진행상황<br>수납일자<br>할 경우 파일병합 기능<br>로드한 자료건수, 제출(<br>패하지 않는 건수                            | 완료된 후 버튼이 활<br>을 확인할 수 있으며,<br>제출견수<br>0<br>을 사용하시기 바랍니<br>완료건수 : 오류건수를                               | 성화 됩니다. 전<br>반드시 후속작업<br>오류건수<br>0<br>니다.<br>를 제외한 정상 제를                                                                                                    | 【출하기 새로고<br>인 [제출하기]까지 원<br>김증날행<br>김중→기<br>참 건수,                     | 관점 삭제하기<br>관료하셔야 됩니다<br>검증결과<br>미검증        | 파일병<br>진행률<br>0%<br>새로고          |
| · 퍼즐<br>· 제출건·<br>· · · ·<br>· · ·<br>· · ·<br>· · ·<br>· ·<br>· ·<br>·<br>·<br>·<br>· ·<br>·<br>·<br>·<br>·<br>·<br>·<br>·<br>·<br>·<br>·<br>·<br>·<br>·<br>·<br>·<br>·<br>·<br>·<br>· | 김승대상 및<br>수가 많을 경우 -<br>번호<br>1 G0003<br>합(선택사항) : 1<br>제출결과 조<br>제출일시  | 제출대상<br><u>N간이 오래 걸릴 -</u><br>파일명<br>이상의 파일을 병<br>회 (사외 파일을 병<br>오류건수<br>상태      | 수 있습니다. [새로고<br>.D001<br>영합하여 제출하여야<br>선수 : 제출기관이 업.<br>: 주민등록번호가 존<br>수납일자 | ※ 검증실행이<br>[참]]으로 검증진행상활<br>수납일자<br>활 경우 파일병합 기능<br>로드한 자료건수, 제출(<br>깨하지 않는 건수<br>제출대상건수                 | 완료된 후 버튼이 활<br>을 확인할 수 있으며,<br>제출건수<br>0<br>을 사용하시기 바랍니<br>완료건수 : 오류건수를<br>· 제출대상금액 제월                | 성화 됩니다. 전<br>반드시 후속작업<br>오류건수<br>이<br>니다.<br>제외한 정상 제를<br>활완료건수 제출을                                                                                                    | ▲ 출하기 새로고<br>인 [제출하기]까지 원<br>김종실행<br>김종·기<br>참 김주·기                   | 전점 삭제하기<br>안로하셔야 됩니다<br>김종결과<br>미검종<br>비고  | 파일병합<br>진행률<br>0%<br>새로고합<br>파일명 |
| · 퍼즐<br>· 제출건·<br>· · · ·<br>· · · ·<br>· · · ·<br>· · ·<br>· · ·<br>· · ·<br>·<br>· ·<br>·<br>·<br>·<br>·<br>·<br>·<br>·<br>·<br>·<br>·<br>·<br>·<br>·<br>·<br>·<br>·<br>·<br>·<br>·   | 김승대상 및<br>수가 많을 경우 -<br>번호<br>1 60003<br>합(선택사항) : (<br>제출결과 조<br>제출일시  | 제출대상<br>시간이 오래 걸릴 =<br>파일명<br>한 이상의 파일을 행<br>이상의 파일을 행<br>회 ※제출대상간<br>오류건수<br>상태 | 수 있습니다. [새로고<br>.D001<br>명합하여 제출하여야<br>년수 : 제출기관이 업:<br>: 주민등록번호가 존<br>수납일자 | ※ 검증실행이<br>[참]]으로 검증진행상황<br>수납일자<br>할 경우 파일병합 기능<br>로드한 자료건수, 제출{<br>재하지 않는 건수<br>제출대상건수<br>조회된 내        | 완료된 후 버튼이 활<br>을 확인할 수 있으며,<br>제출건수<br>0<br>을 사용하시기 바랍니<br>한료건수 : 오류건수를<br>· 제출····상금액 제결<br>역이 없습니다. | 성화 됩니다. 조<br>만드시 후속작업:<br>오류건수<br>이<br>시다.<br>중 제외한 정상 제품<br>중 환료건수 제 중 문                                                                                                    | 【출하기 새로고<br>인 [제출하기]까지 원<br>검증실행<br>검증→기<br>합 건수,<br>한료금액 오류건수        | 전점 삭제하기<br>한료하셔야 됩니다<br>김중결과<br>미검증<br>비고  | 파일병<br>진행률<br>0%<br>새로고?<br>파일명  |
| · 퍼즐건<br>· · · · · · · · · · · · · · · · · · ·                                                                                                     | 김승대상 및<br>수가 많을 경우 :<br>1 G0003,<br>합(선택사항) : [<br>제출결과 조<br>제출일시       | 제출대상<br>시간이 오래 걸릴 -<br>파일명<br>이상의 파일을 병<br>회 ※제출대상간<br>오류건수<br>상태                | 수 있습니다. [새로고<br>.D001<br>명합하여 제출하여야<br>1수 : 제출기관이 입<br>: 주민등록번호가 존<br>수납일자  | ※ 검증실행이<br>[참]으로 검증진행상황<br>수납일자<br>할 경우 파일병합 기능<br>로드한 자료건수, 제출동<br>재하지 않는 건수<br>제출대상건수<br>조회된 내         | 완료된 후 버튼이 활<br>을 확인할 수 있으며,<br>제출건수<br>0<br>을 사용하시기 바랍니<br>완료건수 : 오류건수를<br>· 제출대상금액 제결<br>역이 없습니다.    | 성화 됩니다.<br>반드시 후속작업:<br>오류건수<br>이<br>다.<br>등 제외한 정상 제품<br>동완료건수 제출동                                                                                                    | [출하기 새로고<br>인 [제출하기]까지 원<br>김증실행<br>김증→기<br>참 건수,<br>한료금액 오류건수        | 환환 석제하기<br>한료하셔야 됩니다<br>김중결과<br>미검증<br>비고  | 파일병합<br>진행률<br>0%<br>새로고감<br>파일명 |
| · 퍼즐건·<br>· 제출건·<br>· · · · · · · · · · · · · · · · · · ·                                                                                                     | 김승대상 및<br>수가 많을 경우 -<br>친호<br>1 G0003,<br>합(선택사항) : 1<br>제출결과 조<br>제출일시 | 제출대상<br>N간이 오래 걸릴 -<br>파일명<br>이상의 파일을 받<br>회 ※제출대상2<br>오류건수<br>상태                | 수 있습니다. [새로고<br>.D001<br>영합하여 제출하여야<br>년수 : 제출기관이 업<br>: 주민등록번호가 존<br>수납일자  | ※ 검증실행이<br>(참 <u>]으로 검증진행상황</u><br>수납일자<br>할 경우 파일병합 기능<br>로드한 자료건수, 제출<br>(재하지 않는 건수<br>제출대상건수<br>조회된 내 | 완료된 후 버튼이 활<br>을 확인할 수 있으며,<br>제출견수<br>0<br>을 사용하시기 바랍니<br>완료건수 : 오류건수를<br>· 제출대상금액 제출<br>역이 없습니다.    | 성화 됩니다. 조<br>모류건수<br>이<br>나다.<br>물 제외한 정상 제를<br>활완로건수 제출동                                                                                                    | 【출하기 새로고<br>인 [제출하고]]까지 원<br>김증실행<br>김중하기<br>참고공하기<br>참고공학 오류건수       | 환점 삭제하기<br>알로하셔야 됩니다<br>김중결과<br>미검증<br>비고  | 파일병<br>진행률<br>0%<br>새로고?<br>파일명  |
| <u>제출건</u><br>(제 <u>출건</u><br>(제 <u>출건</u><br>(제<br>(제<br>(제<br>(제<br>(제<br>(제<br>(제<br>(제<br>(<br>(<br>(<br>(<br>(<br>(<br>(                                                           | 김승대상 및<br>수가 많을 경우 .<br>친호<br>1 G0003<br>합(선택사항) : 1<br>제출결과 조<br>제출일시  | 제출대상<br>N간이 오래 걸릴 -<br>파일명<br>회 아상의 파일을 받<br>회 ※제출대상건<br>오류건수<br>상태              | 수 있습니다. [새로고<br>.D001<br>영합하여 제출하여야<br>1수 : 제출기관이 업<br>: 주민등록번호가 존<br>수납일자  | ※ 검증실행이<br>[참]으로 검증진행상황<br>수납일자<br>할 경우 파일병합 기능<br>로드한 자료건수, 제출<br>(재하지 않는 건수<br>제출대상건수<br>조회된 내         | 완료된 후 버튼이 활.<br>을 확인할 수 있으며,<br>제출견수<br>0<br>을 사용하시기 바랍니<br>완료건수 : 오류건수를<br>· 제출대상금액 제결<br>역이 없습니다.   | 성화 됩니다. 조<br>만드시 후속작업:<br>오류건수<br>이다.<br>렇게외한 정상 제를<br>확완료건수 제출된                                                                                                    | 【출하기 새로고<br>인 [제출하기]까지 원<br>김증실행<br>김승실행<br>김승실행<br>김승규가<br>참고금역 오류건수 | 점 삭제하기<br>알로하셔야 됩니다<br>김중결과<br>미검중<br>·    | 파일병<br>전행률<br>0%<br>새로고?<br>파일명  |
| · 파일병<br>· 파일병<br>· 파일병<br>· 파일                                                                                                    | 김승대상 및<br>수가 많을 경우 .<br>1 G0003<br>합(선택사항) : 1<br>제출결과 조<br>제출일시        | 제출대상<br>시간이 오래 걸릴 -<br>파일명<br>호이상의 파일을 방<br>호기상의 파일을 방<br>오류건수<br>상태             | 수 있습니다. [새로고<br>.D001<br>영합하여 제출하여야<br>1수 : 제출기관이 업.<br>: 주민등록번호가 존<br>수납일자 | ※ 검증실행이<br>(참]으로 검증진행상황<br>수납일자<br>활 경우 파일병합 기능<br>로드한 자료건수, 제출<br>재하지 않는 건수<br>제출대상건수<br>조회된 내          | 완료된 후 버튼이 활<br>을 확인할 수 있으며,<br>제출건수<br>이<br>을 사용하시기 바랍니<br>학료건수 : 오류건수를<br>이 제출<br>역이 없습니다.           | 성화 됩니다. 조<br>반드시 후속작업<br>오류건수<br>이<br>니다.<br>클 제외한 정상 제를<br>호완로건수 제 출원                                                                                                    | 【출하기 새로고<br>인 [제출하기]까지 위<br>김증실행<br>김승→기<br>참고금액 오류건수                 | 점 삭제하기<br>알로하셔야 됩니다<br>김종결과<br>미검종<br>· 비고 | 파일병<br>진행률<br>0%<br>새로고?<br>파일명  |
| · 파일 병 · 파일병 · 파일병 · 파일                                                                                                    | 김승대상 및<br>수가 많을 경우 :<br>1 G0003,<br>합(선택사항) : {<br>제출결과 조<br>제출일시       | 제출대상<br>시간이 오래 걸릴 -<br>파일명<br>6 이상의 파일을 병<br>회 ※제출대상건<br>오류건수<br>상태              | 수 있습니다. [새로고<br>.D001<br>명합하여 제출하여야<br>1수 : 제출기관이 입<br>: 주민등록번호가 존<br>수납일자  | ※ 검증실행이<br>[참]으로 검증진행상황<br>수납일자<br>할 경우 파일병합 기능<br>로드한 자료건수, 제출<br>재하지 않는 건수<br>제출대상건수<br>조회된 내          | 완료된 후 버튼이 활<br>을 확인할 수 있으며,<br>제출건수<br>0<br>을 사용하시기 바랍니<br>한료건수 : 오류건수를<br>· 제출대상금액 제결<br>역이 없습니다.    | 성화 됩니다.<br>반드시 후속작업:<br>오류건수<br>대다.<br>국제외한 정상 제품<br>출완료건수 제출동                                                                                                    | 【출하기 새로고<br>인 [제출하고]]까지 원<br>김증실행<br>김증과기<br>참 건수,<br>한료금액 오류건수       | 전점 식제하기<br>안료하셔야 됩니다<br>김중결과<br>미검증<br>비고  | 파일병<br>진행률<br>0%<br>새로고:<br>파일명  |
| · 파일병<br>· 파일병<br>· 파일병<br>· 파일                                                                                                    | 김승대상 및<br>수가 많을 경우 -<br>번호<br>1 G0003<br>합(선택사항) : 1<br>제출결과 조<br>제출일시  | 제출대상<br><u>시간이 오래 걸릴 -</u><br>파일명<br>이상의 파일를 받<br>회 ※ 제출대상2<br>오류건수<br>상태        | 수 있습니다. [새로고<br>.D001<br>영합하여 제출하여야<br>남수 : 제출기관이 입<br>: 주민등록번호가 존<br>수납일자  | ※ 검증실행이<br>1월]으로 검증진행상황<br>수납일자<br>활 경우 파일병합 기능<br>로드한 자료건수, 제출<br>(재하지 않는 건수<br>제출대상건수<br>조회된 내         | 완료된 후 버튼이 활<br>을 확인할 수 있으며,<br>제출건수<br>0<br>을 사용하시기 바랍니<br>완료건수 : 오류건수를<br>· 제출· 상금액 제월<br>역이 없습니다.   | 성화 됩니다. 조<br>받드시 후속작업:<br>오류건수<br>이<br>다.<br>문<br>제외한 정상 제품<br>문<br>문<br>관<br>도<br>전<br>구<br>신<br>구<br>신<br>구<br>·<br>·<br>·<br>·<br>·<br>·<br>·<br>·<br>·<br>·<br>·<br>·<br>·<br>·<br>·<br>·<br>· | 【출하기 새로고<br>인 (제출하기)까지 위<br>김증실행<br>김중하기<br>참 건수,<br>한료금액 오류건수        | 환환 식제하기<br>한료하셔야 됩니다<br>김중결과<br>미검중<br>비고  | 파일병<br>진행률<br>0%<br>새로고<br>파일명   |

| _                                                                                                    |                                                                                                    |                                                                                          |                                                                                                    |                                                                                                    |                                                                           |                                                                                                    |                                                                                         |
|----------------------------------------------------------------------------------------------------|----------------------------------------------------------------------------------------------------|------------------------------------------------------------------------------------------|----------------------------------------------------------------------------------------------------|----------------------------------------------------------------------------------------------------|---------------------------------------------------------------------------|----------------------------------------------------------------------------------------------------|-----------------------------------------------------------------------------------------|
|                                                                                                    | 1. 파일선택                                                                                                    | 4                                                                                        | 2.                                                                                                    | . 검중하기                                                                                                    |                                                                           | <ol> <li>제출하기</li> </ol>                                                                                                    |                                                                                         |
| 제출<br>합니                                                                                                    | 하고자 하는 파일을 선<br>다.                                                                                                    | 택한 후 업로드                                                                                 | 업로드된 파일에 [<br>오류발생 시 파일                                                                                                    | 대한 검증 실행 후<br>삭제 후 1단계 수행                                                                                                    | 검종                                                                        | 이 완료된 파일에 대해 국세                                                                                                    | 청에 제출                                                                                   |
| 제출할 <mark>파일</mark>                                                                                                    | 을 선택 파일                                                                                                    | ! 선택 전년!                                                                                 | 도 제출 : 13,973 건                                                                                                    | / 전년도 제출금액 :                                                                                                    | 123,729,990                                                               | 원 기관선택화면이동                                                                                                    | 엑셀서식내려받                                                                                 |
| 파일 검증대                                                                                                    | 대상 및 제출대상                                                                                                    |                                                                                          | ※ 검증실행이                                                                                                    | 완료된 후 버튼이 활성                                                                                                    | 화됩니다. 제                                                                   | 출하기 새로고침 식                                                                                                    | '제하기 파일통                                                                                |
| 제출건수가 많;<br>ㄱ 버 ㅎ                                                                                                    | 를 경우 시간이 오래 걸<br>파이                                                                                                    | 릴 수 있습니다. [새로]<br>IB                                                                     | 고침]으로 검증진행상황<br>스나이지                                                                                                    | )을 확인할 수 있으며, !<br>제ᄎ거스                                                                                                    | 반드시 후속작업인<br>이르게스                                                         | [제출하기]까지 완료하셔야<br>거주시해 거주:                                                                                                    | 부됩니다.<br>경과 지해를                                                                         |
|                                                                                                    |                                                                                                    | . o<br>D001                                                                              | 2021 01 02 ~2021 12                                                                                                    | MEUT<br>231 23.659                                                                                                    | 110T                                                                      | 아르 제충                                                                                                    | 2년 100 %                                                                                |
| 니 '<br>마익병하(서택,                                                                                                    | 사한) : 토 이상의 파잌                                                                                                    | 을 병한하여 제축하여이                                                                             | : 한 경우 파일병한 기능                                                                                                    | =을 사용하시기 바랍니                                                                                                    | ٽ <mark>ر</mark>                                                          | 원표<br>····································                                                                                                    | 18 100 %                                                                                |
|                                                                                                    |                                                                                                    |                                                                                          |                                                                                                    |                                                                                                    |                                                                           |                                                                                                    |                                                                                         |
| 파일 세물감                                                                                                    | 별과 소의 ※세술니<br>오류건                                                                                                    | 상건수 : 제출기간이 업<br>수 : 주민등록번호가 존                                                           | 로드안 사료간수, 세술<br>재하지 않는 건수                                                                                                    | 완료건수 : 오듀건수들                                                                                                    | 세외안 성상 세술                                                                 | -건수,                                                                                                    | 새로그                                                                                     |
| !호 저                                                                                                    | 출일시 상[                                                                                                    | 배 수납일지                                                                                   | 제출대상건수                                                                                                    | 는 제출대상금액 제출                                                                                                    | 완료건수 제출완                                                                  | 료금액 오류건수 비고                                                                                                    | 파일명                                                                                     |
|                                                                                                    |                                                                                                    |                                                                                          | 조회된 니                                                                                                    | 내역이 없습니다.                                                                                                    |                                                                           |                                                                                                    |                                                                                         |
| 15-3.                                                                                                    | 검증 후                                                                                                    | 이상없대                                                                                     | 다면 제출                                                                                                    | 하기를                                                                                                    | 통해 저                                                                      | 출 진행                                                                                                    |                                                                                         |
| 15-3.<br>홈택스 💉                                                                                                    | 검증 후                                                                                                    | 이상없<br>(************************************                                             | 다면 제출                                                                                                    | 하기를                                                                                                    | 통해 저<br>로고아:<br>시고 (박희                                                    | ┃출 진행<br>중 공연연중센터 : 법령정보<br>사단7개비                                                                                                    | 화면크기 (= 100<br>Q                                                                        |
| 15-3.<br>홈택스 💉                                                                                                    | <b>검증 후</b>                                                                                                    | 이상없대<br>교회원정보<br>조회/발급                                                                   | 다면 제출<br><sub>민원증명</sub>                                                                                                    | <b>하기를</b>                                                                                                    | 통해 저<br>로그야?<br>신고/납부                                                     | ┃출 진행<br>중 공연연중캔터 법령정보<br>상담/제보                                                                                                    | 화면크기 (= 100<br>Q<br>검색 전                                                                |
| 15-3.<br>홈택스 💉<br>Metax.=<br>연말정산건                                                                                                    | <b>검증 후</b><br><sup>나의메뉴</sup><br>레청홈택스<br>난소화 ▼                                                                                                    | 이상없대<br>교회원정보<br>조회/발급<br>영수증 발급기관                                                       | 다면 제출<br>민원증명<br>안 〉 소득·세액·                                                                                                    | <b>하기를</b><br>신청/제출<br>공제 자료 제출                                                                                                    | <b>통해 저</b><br>로그야?<br>신고/납부                                              | ┃출 진행<br>₹ 공연연중센터 법령정보<br>상담/제보                                                                                                    | 화면코기 (= 100<br>Q,<br>검색 전                                                               |
| 홈택스       *         ····································                                                                                                    | <b>검증 후</b><br><sup>나의메뉴</sup><br>러성홍택스<br><sup>난</sup> 소화 ◆                                                                                                    | 이상없다<br>(▲회원정보)<br>조회/발급<br>영수증 발급기관<br>및 제출                                             | 다면 제출<br>민원증명<br>또 소득·세액                                                                                                    | <b>하기를</b><br>신청/제출<br>공제 자료 제출                                                                                                    | <b>통해 저</b><br>로그야<br>신고/납부                                               | ┃출 진행<br>₹ 공연연중센터 법령정보<br>상담/제보                                                                                                    | 화면크기 🖃 100<br>Q<br>검색 전<br>자료제송 1                                                       |
| 15-3.<br>홈택스 💉<br>연말정산건<br>않양기관 세약                                                                                                    | 나의메뉴<br>대체청홍택스<br>산소화 ~<br>백공제자료 김증 대                                                                                                    | 이상없다<br>▲회원정보<br>조회/발급<br>영수증 발급기관<br>및 제출                                               | 다면 제출<br>민원증명<br>박 〉 소득ㆍ세액·<br>2.                                                                                                    | <b>하기를</b><br>신청/제출<br>공제 자료 제출                                                                                                    | <b>통해 저</b><br>로그야<br>신고/납부                                               | 비출 진행<br>3. 제출하기                                                                                                    | 화면코기 (m) 100<br>Q<br>검색 전<br>자료제출 5                                                     |
| 15-3.<br>홈택스 💉<br>연말정산건<br>양기관 세약<br>제출히<br>합니다                                                                                                    | 건증 후<br>나의메뉴<br>러체청홈택스<br>산소화 ✓<br>백공제자료 검증 ↓<br>1. 파일선택<br>고자 하는 파일을 선택                                                                                                    | 이상없다<br>* 회원정보<br>조회/발급<br>영수증 발급기관<br>및 제출                                              | 다면 제출<br>민원증명<br>안 〉 소득ㆍ세액·<br>오득발행시파일에<br>오류발행시파일에                                                                                            | <b>· 하기를</b><br>신경/계출<br>공제 자료 제출<br>건중하기                                                                                                   | 통해 저<br>로그에<br>신고/납부                                                      | 비출 진행<br>중연연중센터 법령정보<br>상담/제보<br>3. 제출하기<br>501 완료된 파일에 대해 국서                                                                                                    | 화면크기 (*** 100<br>오<br>검색 전<br>자료제술 (<br>1청에 제출                                          |
| 홈택스       *         홈택스       *         이민가정신건       *         연말정신건       *         이민가정신건       *         기초히       *         제출히       합니다         **       ************************************ | 건증       후         나의메뉴          대상홈택스          산소화       ▼         핵공제자료 검증          1. 파일선택          ·고자하는 파일을 선택                                                                                                    | 이상없대<br>( 호원정보<br>조회/발급<br>영수증 발급기관<br>및 제출<br>환후 업로드<br>선택 전년                           | 다면 제출<br>민원증명<br>안 소득·세액:<br>오루발생시파일 ·<br>도제출 : 14,763 건                                                                                       | <b>· 하기를</b><br>신경/제출<br>공제 자료 제출<br>검증하기<br><sup>바</sup> 한 검증 실행 후<br>삭제 후 1단계 수행                                                          | 통해 저<br>로그야<br>신고/납부                                                      | 비출 진행         정인인증센터 법령정보         상담/제보         3. 제출하기         당이 완료된 파일에 대해 국서         원 기관선택화면이동                                                                                    | 화면크기 (=) 100<br>Q<br>검색 전<br>자료제술 (<br>이청에 제출                                           |
| 15-3.<br>홈택스 *<br>연말정산건<br>않양기관 세역<br>제출히<br>합니다<br>출활 파일을                                                                                                    | 건증       후         나의메뉴          대 의메뉴          대 정홍택스          박국회          박국회          대 공체자료 김종          대 공체자료 김종          대 공체자료 김종          대 공체자료 김종          대 공체자료 김종          대 공체자료 김종          대 공체자료 김종          대 공체자료 김종          대 공체자료 김종          대 공체자료 김종          대 공체자료 김종          전력       파일         상 및 제출대상 | 이상없대<br>( 호원정보)<br>조회/발급<br>영수중 발급기관<br>및 제출<br>변한 후 업로드<br>선택 전년:                       | 다면 제출<br>민원증명<br>안 오득·세액·<br>오루발 지막<br>도제출 : 14,763 건<br>※ 검증실행이                                                                               | · · · · · · · · · · · · · · · · · · ·                                                                                                    | 통해 저<br>로그야<br>신고/납부                                                      | 불 진행         3. 제출하기       3. 제출하기         정인 완료된 파일에 대해 국서       3. 제출하기         외 기관선택화면이동       4                                                                                   | 화면크기 (=) 100<br>Q<br>검색 전<br>지로제 출<br>[청에 제출<br>역 셀서 식내 려보                              |
| 15-3.<br>홈택스 *<br>연말정산건<br>양기관 세약<br>제출히<br>합니디<br>출한 파일을<br>타일 검증대:<br>출건수가 많을<br>변호                                                                                                    |                                                                                                    | 이상없대<br>▲회원정보<br>조회/발급<br>영수중 발급기관<br>및 제출<br>변한 후 업로드<br>선택 전년:                         | 다면 제출<br>민원증명<br>만 〉 소득·세액·<br>산 〉 소득·세액·<br>산 〉 소득·세액·<br>2.<br>업로드된 파일에 미<br>오류발생시 파일 ↔<br>도 제출 : 14,763 건<br>※ 검증실행이<br>참]으로 검증진행상황<br>수납일자 | <b>· 하기를</b><br>신청/제출<br>공제 자료 제출<br>공제 자료 제출<br>감증하기<br>대한 검종 실행 후<br>식제 후 1단계 수행<br>인가 전년도 제출금액<br>완료된 후 버튼이 확실<br>을 확인할 수 있으며, 1<br>제출건수 | 통해 저<br>로그야?<br>신고/납부<br>: 88,144,100                                     | 불 진항         중 관인 안 중 센터 · 법령 정보         상담/제보         상담/제보         3. 제출하기         형이 완료된 파일에 대해 국서         원 기관선택화면이동         철하기         새로 고침         (제출하기)까지 완료하셔서         건증실행 | 화면크기 (m) 100<br>Q<br>검색 전<br>자료제출 (<br>이상에 제출<br>역셀서식내려보<br>약젤서식내려보<br>약 입니다.<br>감결과 진행 |
| 15-3.<br>홍택스 ★<br>연말정산건<br>양기관 세약<br>고양기관 세약<br>고양기관 세약<br>철급니다<br>활한 파말을<br>바일 검증대:<br>출건수가 많을<br>변호<br>1 6                                                                                        |                                                                                                    | 이상없대<br>* 회원정보<br>조회/발급<br>영수증 발급기관<br>및 제출<br>생각 후 업로드<br>선택 전년:<br>* 수 있습니다. [새로고<br>명 | 다면 제출<br>민원증명<br>안 오득·세액·<br>안 오득·세액·<br>오루발생시파일 ·<br>도제출 : 14,763 건<br>※ 검증실행이<br>참]으로 검증진행상활<br>수납일자                                         | · 하기를<br>신경/제출<br>공제 자료 제출<br>검증하기<br>법한 검증 실행 후<br>식제 후 1단계 수행<br>보 / 전년도 제출금액<br>완료된 후 버튼이 활성<br>을 확인할 수 있으며, 문<br>제출건수<br>이              | 통해 저<br>로그야<br>신고/납부<br>김 (고/납부<br>감종<br>감종<br>감종<br>감종<br>감종<br>감종<br>감종 | 불       진 행         2       32 00 00 00 00 00 00 00 00 00 00 00 00 00                                                                                                    | 화면크기 (m) 100<br>Q<br>검색 전<br>자료제송 1<br>이 전<br>이 전<br>이 전<br>가 되니다.<br>길과 진행<br>건종 0 %   |

|     | <b>_</b>                    |                   |                                |                         |                         |             |           |         |        |         |
|-----|-----------------------------|-------------------|--------------------------------|-------------------------|-------------------------|-------------|-----------|---------|--------|---------|
|     |                             |                   |                                |                         |                         |             |           |         |        |         |
| 늘 여 | 말정산간소화                      | - )               | 영수증 발급기관                       | 소득·세액공                  | 국제 자료 제출                | *           |           |         |        |         |
|     |                             |                   |                                |                         |                         |             |           |         |        |         |
| 요양  | 기관 세액공제자회                   | 로 검증 및            | 제출                             |                         |                         |             |           |         |        | 자료제출 안내 |
|     | 1.                          | 파일선택              |                                | 2. 검중하기                 |                         |             | 3. 제출하기   |         |        |         |
|     | 제출하고자 하는 I<br>합니다.          | 다일을 선택힌           | ·후업로드 업.<br>오·                 | 로드된 파일에 대<br>루발생 시 파일 식 | 한 검증 실행 후<br>낙제 후 1단계 수 | 행           | 검증이 완료    | 된 파일에 다 | 해 국세청어 | 제출      |
| 제출할 | 할 파일을 선택                    | 파일 선              | 텍 전년도 제출                       | : 13,973 건,             | / 전년도 제출;               | 금액 : 123,72 | 9,990 원 기 | 관선택화면   | 이동 엑   | 셀서식내려받기 |
| 파일  | 검증대상 및 제출                   | 대상                |                                | ※ 건즉식핵이                 | 와근되 호 버트(               | I 확성하 된니다   | 제출하기      | 새로고?    | 칙 삭제:  | 하기 파일병한 |
| 제출건 | 수가 많을 경우 시간이                | 오래 걸릴 수           | - 있습니다. [새로고침]으                | 로 검증진행상황                | 를 확인할 수 있               | 으며, 반드시 후   | 속작업인 [제출ㅎ | 나기]까지 완 | 료하셔야 됩 | 니다.     |
|     | 번호                          | 파일명               |                                | 수납일자                    | 제출건                     | 수 오류건       | 수 겸증      | 실행      | 검증결과   | 진행률     |
|     |                             |                   |                                | 조회된 내                   | 격이 없습니다.                |             |           |         |        |         |
| 파일병 | <mark>합(선택사항) : 둘</mark> 이상 | !의 파일을 병          | 합하여 제출하여야 할 경의                 | 위파일병합 기능                | 을 사용하시기 비               | ·랍니다.       |           |         |        |         |
| 파일  | 제출결과 조회                     | ※ 제출대상건<br>오류건수 : | 수 : 제출기간이 업로드한<br>주민등록번호가 존재하지 | 자료건수, 제출원<br>않는 건수      | 반료건수 : 오류건              | !수를 제외한 정   | 상 제출 건수,  |         |        | 새로고침    |
| 번호  | 제출일시                        | 상태                | 수납일자                           | 제출대상건수                  | 제출대상금액                  | 제출완료건수      | 제출완료금액    | 오류건수    | 비고     | 파일명     |
|     |                             | 피츠즈               | 2021 01 02 . 2021 12 21        | 23.659                  | 185,566,040             | 0           | 0         |         |        | G0003   |